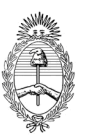

ANEXO

# Presentación de Informe Proyectos de Investigación Plurianuales (PIP) Convocatoria 2012-2014

Los titulares de los Proyectos PIP de la Convocatoria 2012-2014 deberán presentar el Informe de resultados de sus Proyectos.

La aprobación del Informe y la ejecución de los fondos serán condición para la aprobación de nuevos proyectos y la liberación de partidas. La **NO APROBACIÓN** del informe impedirá al titular nuevas presentaciones por un año.

## Fecha de la Presentación de Informes: El sistema se encuentra abierto

La presentación de las solicitudes se hará a través del Sistema SIGEVA (SISTEMA INTEGRAL DE GESTIÓN Y EVALUACIÓN) en su módulo Informe de Proyectos de Investigación Plurianuales. Además de registrar electrónicamente el informe.

Todos los integrantes del PIP completarán en su módulo "Banco de Datos de Actividades de Ciencia y Técnica" los productos del proyecto. Este módulo se encuentra accesible para cada individuo a lo largo de todo el año independiente de esta convocatoria.

Para cargar los datos en el Banco de datos, debe hacerlo, como lo realiza habitualmente para informes y convocatorias, con el rol de **Usuario banco de datos de actividades de CyT.** En caso de no tener el rol asociado, (integrantes nuevos del PIP) puede obtenerlo ingresando en: https://si.conicet.gov.ar/auth/altabancodatos.jsp

El titular del PIP actuará como "compilador" de esta información para elaborar el Informe del mismo.

La Presentación lista para enviar debe contener lo siguiente:

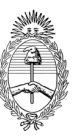

ANEXO

# SÍNTESIS DE LA PRESENTACIÓN

| Envío electrónico por sistema<br>(INTRANET) – NO en Carpeta                                                                                                    |
|----------------------------------------------------------------------------------------------------|
| SIGEVA                                                                                                    |
| <ul> <li>Antecedentes (cargados<br/>en el Banco de Datos)</li> <li>Archivos adjuntos:         <ul> <li>Carátula firmada<br/>por el titular<br/>(scaneada)</li> <li>Anexo en Word o<br/>pdf.</li> </ul> </li> </ul> |

# **INSTRUCTIVO PARA LA PRESENTACIÓN ELECTRÓNICA**

Para la presentación a los informes PIP 2012-2014 se toman en cuenta las producciones y antecedentes de todas las personas que forman parte del PIP cuyos años estén comprendidos entre el 2012 y la fecha de presentación a la convocatoria de informes PIP.

Todos los elementos comprendidos en este período, se listaran en el informe.

Para ingresar al Informe Final PIP, deberá ingresar con el rol Usuario presentación/solicitud y en caso de no tenerlo puede ingresar en: https://si.conicet.gov.ar/auth/indexeva.jsp

Luego, en la pantalla principal, se mostrará PIP 2012-2014 GI (Grupo de investigación). y PIP 2012-2014 IU (Integrante único). Seguidamente se desplegará la pantalla que se observa a continuación.

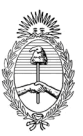

| ЧЕСТО                                                                                                    |                                                                                                    |                                                                                                    |                                                                                                    |
|----------------------------------------------------------------------------------------------------|----------------------------------------------------------------------------------------------------|----------------------------------------------------------------------------------------------------|----------------------------------------------------------------------------------------------------|
|                                                                                                    |                                                                                                    | and so a                                                                                                    |                                                                                                    |
| cooligo del proyecto                                                                                                    | - Imprimir I                                                                                                    | solicitud<br>os formularios de la Solicitud Pi                                                                                                    | P                                                                                                    |
| 11220080102131C0                                                                                                    | - Solicitud P                                                                                                    | IP                                                                                                    |                                                                                                    |
| DRME DE LA PRODUCCION C-T Y                                                                                                    | LOS ANTE                                                                                                    | CEDENTES                                                                                                    |                                                                                                    |
| Prod. Científicas                                                                                                    | Estado                                                                                                    | Formación RRHH                                                                                                    | Estado                                                                                                    |
| - Artículos                                                                                                    | Sin Datos                                                                                                    | - Formación RRHH - Becarios                                                                                                    | Sin Dato                                                                                                    |
| - Libros                                                                                                    | Sin Datos                                                                                                    | - Formación RRHH - Tesis                                                                                                    | Sin Dato                                                                                                    |
| - Partes de libro                                                                                                    | Sin Datos                                                                                                    | - Formación RRHH - Investigad                                                                                                    | lores Sin Dato                                                                                                    |
| - Trabajos en eventos C-T publicados                                                                                                    | Sin Datos                                                                                                    | <ul> <li>Pasantes de I+D y/o formaci<br/>académica</li> </ul>                                                                                                    | ón Sin Dato                                                                                                    |
| - Trabajos en eventos C-T no<br>publicados                                                                                                    | Sin Datos                                                                                                    | - Personal de apoyo a la I+D                                                                                                    | Sin Dato                                                                                                    |
| - Tesis                                                                                                    | Sin Datos                                                                                                    | Antecedentes                                                                                                    | Estado                                                                                                    |
| - Demás producciones C-T                                                                                                    | Sin Datos                                                                                                    | - Actividades de divulgación Cy                                                                                                    | T Sin Dato                                                                                                    |
| Prod. Tecnológicas                                                                                                    | Estado                                                                                                    | - Extensión rural o industrial                                                                                                    | Sin Dato                                                                                                    |
| - Con título de propiedad intelectual                                                                                                    | Sin Datos                                                                                                    | - Servicios sociales y/o comuni                                                                                                    | tarios Sin Date                                                                                                    |
| - Sin título de propiedad intelectual                                                                                                    | Sin Datos                                                                                                    | - Artísticas o culturales                                                                                                    | Sin Date                                                                                                    |
| - Servicios científico - tecnológicos                                                                                                    | Sin Datos                                                                                                    | - Otro tipo de actividades                                                                                                    | Sin Date                                                                                                    |
| - Informes técnicos                                                                                                    | Sin Datos                                                                                                    | - Financiamiento CyT                                                                                                    | Sin Dato                                                                                                    |
|                                                                                                    |                                                                                                    | Carátula                                                                                                    | Estado                                                                                                    |
|                                                                                                    |                                                                                                    | - Recusación                                                                                                    | Sin Dato                                                                                                    |
|                                                                                                    |                                                                                                    |                                                                                                    |                                                                                                    |
| CHIVOS ADJUNTOS                                                                                                    | Archivo                                                                                                    | Estado<br>Con Datos                                                                                                    | 1                                                                                                    |
| CHIVOS ADJUNTOS<br>- Anexo<br>- Aval presenta<br>- SENTACION Fecha Límite: 31/0                                                                                                    | Archivo<br>ción<br>05/2016                                                                                                    | Estado<br>Con Datos<br>Sin datos                                                                                                    | (*) Enviar Presen                                                                                                    |
| CHIVOS ADJUNTOS<br>- Anexo<br>- Anexo<br>- Aval presenta<br>ESENTACION Fecha Límite: 31/0<br>(**) Código del trámite<br>12320160100001C0                                                                                                    | Archivo<br>ción<br>05/2016<br>- Imprimir<br>- Aval pres<br>- Recibir p                                                                                                 | PDF - Presentación<br>los formularios de la presentaci<br>entación (**)<br>or email la presentación                                                                                                    | (*) Enviar Presen                                                                                                    |
| CHIVOS ADJUNTOS<br>- Anexo<br>- Anexo<br>- Aval presenta<br>SENTACION Fecha Límite: 31/0<br>(**) Código del trámite<br>12320160100001C0<br>12320160100001C0<br>Informe que deberá ser presentado ante CC<br>entación". Recuerde antes, haber registrado<br>EI POP correspondiente al Aval de la presentado<br>EI POP correspondiente al Aval de la presentado<br>EI POP correspondiente al Aval de la presentado<br>EI POP correspondiente al Aval de la presentado<br>EI POP correspondiente al Aval de la presentado                                                                                                    | Archivo<br>ción<br>)5/2016<br>- Imprimir<br>- Aval pres<br>- Recibir p<br>y revisado tod<br>tación debe in<br>intación debe in                                         | Estado<br>Con Datos<br>Sin datos<br>PDF - Presentación<br>los formularios de la presentación<br>rentación (**)<br>or email la presentación<br>á imprimirlo una vez que haya presi<br>la la información.<br>primirlo, firmarlo y adjuntarlo esca<br>cho archivo se encuentre adjunto.                 | (*) <mark>Enviar Presen</mark><br>ión electrónica<br>onado el botón "En<br>neado en Aval pres                            |
| CHIVOS ADJUNTOS<br>- Anexo<br>- Anexo<br>- Aval presenta<br>ESENTACION Fecha Límite: 31/0<br>(**) Código del trámite<br>12320160100001C0<br>13200160100001C0<br>11forme que deberá ser presentado ante CC<br>entación". Recuerde antes, haber registrado<br>EI POF correspondiente al Aval de la presentado<br>EI POF correspondiente al Aval de la presentado<br>E                                                                                                    | Archivo<br>ción<br>55/2016<br>- Aval pres<br>- Recibir p<br>NICET deber<br>y revisado tota<br>tación debe im                                                           | Estado<br>Con Datos<br>Sin datos<br>PDF - Presentación<br>los formularios de la presentación<br>rentación (**)<br>or email la presentación<br>à imprimirlo una vez que haya presi<br>la la información.<br>primirlo, firmarlo y adjuntarlo esca<br>icho archivo se encuentre adjunto.                | (*) <mark>Enviar Presen</mark><br>ión electrónica<br>onado el botón "En<br>neado en Aval pres<br>ado Actual: At          |
| CHIVOS ADJUNTOS<br>- Anexo<br>- Aval presenta<br>- Aval presenta<br>- Aval presenta<br>- Anexo<br>- Anexo | Archivo<br>ción<br>55/2016<br>- Aval pres<br>- Aval pres<br>- Recibir p<br>NICET deber<br>y revisado sobe<br>tación debe im<br>nacción que di                          | Estado<br>Con Datos<br>Sin datos<br>PDF - Presentación<br>los formularios de la presentación<br>tentación (**)<br>or email la presentación<br>à imprimirlo una vez que haya presi<br>la la información.<br>primirlo, firmarlo y adjuntarlo esca<br>cho archivo se encuentre adjunto.<br>Est          | (*) Enviar Presen<br>ión electrónica<br>onado el botón "En<br>neado en Aval pres<br>ado Actual: At<br>Fecha              |
| CHIVOS ADJUNTOS<br>- Anexo<br>- Anexo<br>- Aval presenta<br>ESENTACION Fecha Límite: 31/0<br>(**) Código del trámite<br>12320160100001C0<br>12320160100001C0<br>EIDPF correspondiente al Aval de la presentado<br>EI PDF correspondiente al Aval de la presentación<br>E obligatorio para el envío de la presentado<br>EI DPF correspondiente al Aval de la presentación<br>EL PARS<br>Etapa Presentación<br>Abien                                                                                                    | Archivo<br>ción<br>55/2016<br>- Imprimir<br>- Aval pres<br>- Aval pres<br>- Aval pres<br>- Recibir p<br>NICET deber<br>y revisado tod<br>toatón debe<br>tratión que di | Estado<br>Con Datos<br>Sin datos<br>PDF - Presentación<br>los formularios de la presentación<br>entación (**)<br>or email la presentación<br>à imprimirlo una vez que haya presi<br>la la información.<br>primirlo, firmarlo y adjuntarlo esca<br>cho archivo se encuentre adjunto.<br>Est<br>Estado | (*) Enviar Presen<br>ión electrónica<br>onado el botón "En<br>reado en Aval pres<br>ado Actual: At<br>Fecha<br>0/05/2016 |

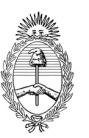

# ANEXO

Cada vez que se ingresa en los formularios que hacen al informe (Producciones CyT y antecedentes) el titular del Informe se encuentra con la posibilidad de unificar dichos elementos.

# • UNIFICACION AUTOMÁTICA:

El sistema consta con una funcionalidad que facilitará y ayudará al titular en la tarea de **Unificar** las producciones CyT y Antecedentes del informe PIP.

Consiste en un proceso, que se ejecuta por las noches y que automáticamente compara todas las producciones CyT, y unifica aquella/as que el algoritmo de detección de duplicados considera que son iguales. Además en el caso que el titular desee desarmar una unificación realizada automáticamente, lo podrá realizar presionando sobre el link Editar de aquella producción unificada.

Para realizar la unificación de la producción CyT y/ó Antecedentes se debe ingresar desde la pantalla principal o desde el menú de navegación a lo que se tiene que unificar.

## UNIFICACION MANUAL

Además de la unificación automática, el titular también manualmente tiene que unificar las producciones CyT y los Antecedentes no unificadas automáticamente (en color blanco)

Como ejemplo se comenta cómo realizar la unificación de artículos.

Luego de ingresar al link "Artículos" de la pantalla principal, se abre una nueva pantalla que se muestra a continuación.

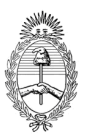

**ANEXO** 

|    | Articulos           |       |                                                                              |                               |                               |                             | TIMAL T II 2003-2011 C       | "     |
|----|---------------------|-------|------------------------------------------------------------------------------|-------------------------------|-------------------------------|-----------------------------|------------------------------|-------|
| F  | iltro de búso       | jueda | 1                                                                            |                               |                               |                             |                              |       |
| Т  | ïtulo:              |       |                                                                              |                               |                               |                             |                              |       |
| U  | Jnificados: 🔽       | Úni   | cos: 🗹 Ignoradas: 📃                                                          |                               |                               |                             | Bu                           | uso   |
|    | Referencias:        | Regis | stros unificados 🗔 Registros únicos 📕 Registros ig                           | gnoradas                      |                               |                             |                              |       |
|    | Inifican            |       |                                                                              |                               |                               |                             |                              | i ali |
|    | Unificar            |       | 39 registros, mostrando de 1                                                 | a 20 [Primero/Anter           | ior] 1, <u>2 [Siquiente</u> , | / <u>Último]</u>            | V                            | ON    |
|    | Acciones            | Año‡  | Título 🗘                                                                     | Autores                       | Revista 🖨                     | Editorial                   | 🕈 Ing por                    |       |
|    | <u>Ver</u>  Iqnorar | 2009  | Collision of the Mocha fracture zone and a<br>less th                        | Folguera, A. y<br>Ramos, V.A  | Lithosphere                   | GSA                         | FOLGUERA<br>TELICHEVSKY, AND |       |
| E  | ditar Ignorar       | 2009  | Darwin's observation in South America: What<br>did he                        | Poma, S., Litvak,<br>¥.D.; K  | Revista de la A               | Asociación<br>Geol          | MAISONNAVE, EMMA<br>BEATRIZ; |       |
|    | <u>Ver Iqnorar</u>  | 2009  | deslizamientos de la cordillera nequina al sur<br>de                         | González Díaz, E., y<br>Folg  | Revista de la A               | Asociación<br>Geol          | FOLGUERA<br>TELICHEVSKY, AND |       |
| Γ  | <u>Ver Iqnorar</u>  | 2009  | El volcanismo Oligoceno Superior - Mioceno<br>Inferio                        | Litvak, Vanesa D.             | Revista de la A               | Asociación<br>Geol          | LITVAK, VANESA<br>DAFNE      |       |
| Γ  | <u>Ver Iqnorar</u>  | 2009  | ESTRATIGRAFÍA DEL SECTOR CENTRAL DE LA<br>CUENCA DE L                        | Rojas Vera, E.A.;<br>Folguer  | Revistade la As               | Asociación<br>Geol          | ROJAS VERA, EMILIO<br>AGUSTI |       |
| E  | ditar Ignorar       | 2009  | Evolución tectónica de la fosa de Loncopué:<br>Estruc                        | Rojas Vera, E.,<br>Folguera,  | Revista de la A               | Asociación<br>Geol          | MARTINEZ, MYRIAM<br>PATRICIA |       |
| E  | ditar Ignorar       | 2009  | Geochem <del>istry</del> of mafic Paleocene <del>v</del> olcanic<br>rocks in | Vanesa D. Litvak;<br>Stella   | JOURNAL OF<br>SOUT            | Elsevier                    | ROJAS VERA, EMILIO<br>AGUSTI |       |
| Γ  | <u>Ver Ignorar</u>  | 2009  | Geología del sector norte de la cuenca de<br>Cura Mal                        | Utge, S., Folguera,<br>A., L  | Revista de la A               | Asociación<br>Geol          | FOLGUERA<br>TELICHEVSKY, AND | ٦     |
| F  | <u>Ver Ignorar</u>  | 2009  | Geología del sector norte de la Cuenca de<br>Cura Mal                        | Silvana Utge;<br>Andrés Folg  | Revista de la A               | Asociación<br>Geol          | LITVAK, VANESA<br>DAFNE      |       |
| E  | ditar Ignorar       | 2009  | LA NEOTECTÓNICA DEL VOLCÁN COPAHUE<br>(ANDES DE NEUQU                        | Rojas Vera, E.;<br>Folguera,  | Revista de la A               | Asociación<br>Geol          | FOLGUERA<br>TELICHEVSKY, AND |       |
| Γ  | <u>Ver Iqnorar</u>  | 2010  | EARLY UPLIFT AND OROGENIC<br>DEFORMATION IN THE NEUQU                        | Maisa Tunik, Andrés<br>Folgu  | TECTONOPHYSICS                | ELSEVIER<br>SCIENC          | FOLGUERA<br>TELICHEVSKY, AND |       |
| E  | ditar Ignorar       | 2010  | Early uplift and orogenic deformation in the<br>Neuqu                        | Tunik Maisa;<br>Folguera And  | TECTONOPHYSICS                | ELSEVIER<br>SCIENC          | NAIPAUER,<br>MAXIMILIANO; FO |       |
| E  | ditar Iqnorar       | 2010  | Evidencias de actividad paleosísmica en la<br>fosa de                        | Rojas Vera, E.A.;<br>Spagnuo  | Revista de la A               | Asociación<br>Geol          | ROJAS VERA, EMILIO<br>AGUSTI |       |
| Γ  | <u>Ver Iqnorar</u>  | 2010  | Neogene to Quaternary extensional<br>reactivation of                         | Rojas Vera, E. ,<br>Folguera  | TECTONOPHYSICS                | ELSEVIER<br>SCIENC          | FOLGUERA<br>TELICHEVSKY, AND |       |
| E  | ditar Ignorar       | 2010  | Neogene to Quaternary extensional<br>reactivation of                         | Rojas Vera, E.,<br>Folguera,  | TECTONOPHYSICS                | ELSEVIER<br>SCIENC          | MARTINEZ, MYRIAM<br>PATRICIA |       |
|    | ditar Ignorar       | 2010  | The Loncopué Trough: A Cenozoic basin<br>produced by                         | Folguera, A., E.<br>Rojas Ve  | JOURNAL OF<br>GEOD            | PERGAMON-<br>FISEVT         | FOLGUERA<br>TELICHEVSKY, AND |       |
| Γ  | <u>Ver Iqnorar</u>  | 2011  | A review of Late Cretaceous to Quaternary<br>palaeoge                        | Andres Folguera;<br>Orts, Da  | BIOLOGICAL<br>JOUR            | WILEY-<br>BLACKWELL         | SAGRIPANTI, LUCÍA            |       |
| ۰ſ | <u>Ver Iqnorar</u>  | 2011  | A review of Late Cretaceous to Quaternary<br>paleogeo                        | Folguera, A.; Orts,<br>D.; S  | Biological Jour               | The Linnean<br>Soc          | ROJAS VERA, EMILIO<br>AGUSTI |       |
| F  | <u>Ver Iqnorar</u>  | 2011  | A review of Late Cretaceous to Quaternary<br>paleogeo                        | roiguera Andrés;<br>Orts, Da… | BIOLOGICAL<br>JOUR            | WILET-<br>BLACKWELL         | KAMUS, MIGUEL<br>ESTEBAN     | -     |
| E  | ditar Ignorar       | 2011  | A review of Late Cretaceous to Quaternary<br>paleogeo                        | Folguera, A., Orts,<br>D., S  | BIOLOGICAL<br>JOUR            | WILEY-<br>Blackwel <u>l</u> | ORTS, DARÍO<br>LEANDRO; LITV |       |
|    |                     |       | 39 registros, mostrando de 1                                                 | a 20 [Primero/Anter           | ior] 1, 2 [Siguiente          | Último l                    |                              |       |

El filtro de búsqueda permite localizar un registro por alguna palabra del título del artículo o por estado (Unificados, Únicos e Ignoradas). Por defecto no existe ningún filtro en el campo título y el sistema muestra toda la producción CyT menos las ignoradas. Para visualizar la producción ignorada, se debe tildar el Check Box "Ignorada" y luego presionar el botón "Buscar".

Para visualizar un artículo sin unificar, presione el link "Ver"

Para ignorar un artículo (unificado o no), presione el link "Ignorar". Éstos no formarán parte del informe de PIP al momento de hacer el envío.

Para deshacer una unificación, ubíquese en el registro que desea deshacer, presione "Editar", luego al pie de la pantalla que se abre, debe presionar el botón Eliminar. (Solo borra la unificación, no borra los artículos que la conforman)

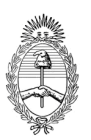

**ANEXO** 

Un artículo ignorado no se podrá tener en cuenta al momento de unificar producciones.

El sistema tiene un código de color para identificar cada tipo de estado de la producción, el rojo las ignoradas, el verde los unificados y el blanco los casos únicos, verificar que estos no estén duplicados, de estarlo se deben unificar manualmente

Toda producción o antecedente que los integrantes del Informe, actualicen en su banco de datos y correspondan al período del informe, se visualizarán en el mismo. Ya sea si se agrega, borra o modifica información. Una vez que el informe se envió, los datos quedan congelados.

En nuestro ejemplo de la imagen anterior, podemos ver que los artículos indicados con A y B tienen el título similar: *A review of Late Cretaceous to....* y fueron ingresados por dos personas diferentes según se muestra en la columna: Ing por. Este sería un caso posible a unificar manualmente ya que no fue unificado por el proceso nocturno:

Para unificar estos artículos manualmente, hay que seleccionar los artículos a unificar y presionar el botón Unificar tal como se muestra en la imagen anterior.

# PANTALLA DE UNIFICACIÓN

| ipal Y                  | Prod. Científicas Prod. Tecnológicas Formación RRHH                                                                                  | Extensiones Financiamiento                                                  | Carátula Y                            | Archivo                                  |                                       | Cerrar Sesi   |
|-------------------------|----------------------------------------------------------------------------------------------------|-----------------------------------------------------------------------------|---------------------------------------|------------------------------------------|---------------------------------------|---------------|
| Parte                   | s de Libro   Libros   Trabajos en eventos C-T publicados                                                                             | Trabajos en eventos C-T no publicados                                       | Tesis Otra                            | s                                        |                                       | 13/5,         |
|                         |                                                                                                    | Unificación de Articulos                                                    | _                                     | _                                        |                                       |               |
|                         |                                                                                                    |                                                                             |                                       |                                          |                                       |               |
| Seleccio                | one una producción para comparar con la un                                                                                           | ificación                                                                   |                                       |                                          |                                       | Volver        |
| Seleccio<br>Año         | one una producción para comparar con la un<br>Titulo                                                                                 | ificación<br>Autores                                                        | Revista                               | Editorial                                | Ingresado por                         | Volver<br>Sel |
| Seleccio<br>Año<br>2011 | ne una producción para comparar con la un<br>Titulo<br>A review of Late Cretaceous to Quatemary<br>palaeogeography of the southern A | Autores<br>Autores<br>Andres Folguera; Orts, Darío;<br>Spagnuolo, Mauro; Ro | Revista<br>BIOLOGICAL<br>JOURNAL<br>O | Editorial<br>WILEY-<br>BLACKWELL<br>PUBL | Ingresado por<br>SAGRIPANTI,<br>LUCÍA | Volver<br>Sel |

En la imagen anterior se muestra la primer parte de la pantalla de unificación donde se ven los artículos seleccionados a unificar.

Debajo de las filas aparecen dos columnas comparativas, la de la izquierda que aparece bajo el título de "Artículo unificado" corresponde a la información del primer registro, que el sistema selecciona por defecto como base para realizar la unificación. La información que aparece en la columna derecha corresponde a la

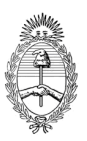

**ANEXO** 

producción individual que se encuentra seleccionada en la última columna de la imagen que se muestra arriba. Como título de la columna derecha aparece el nombre y apellido de quien ingresó el artículo seleccionado. EJ: Artículo de: ROJAS VERA, EMILIO AGUSTIN.

| <form><pre>bet def def def def def def def def def def</pre></form>                                                                                                    | Chineseton de                                                  | Artículo unificado                                                               |           | Artículo de: ROJAS VERA, EMILIO AGUSTIN                                      |
|----------------------------------------------------------------------------------------------------|----------------------------------------------------------------|----------------------------------------------------------------------------------|-----------|------------------------------------------------------------------------------|
| <form><pre>NAME:</pre></form>                                                                                                    | lssn:                                                          | 0024-4066                                                                        |           | 1095-8312                                                                    |
| <form></form>                                                                                                    | Revista:                                                       | BIOLOGICAL JOURNAL OF THE LINNEAN SOC                                            | ۲         | Biological Journal of Linean Society                                         |
| <form><pre>image: * mining * mining</pre></form>                                                                                                    | lítulo del artículo: "                                         | * A review of Late Cretaceous to Quaternary palae                                | ۲         | A review of Late Cretaceous to Quaternary paleo                              |
| <form><pre>     for starter is in starter is in s</pre></form>                                                                                                    | ldioma:                                                        | * Inglés                                                                         | e         | Español                                                                      |
| <form><pre>view is is is is is is is is is is is is is</pre></form>                                                                                                    | Referato:                                                      | • 🔿 Sin referato 💿 Con referato                                                  |           | ⊖ Sin referato ⊚ Con referato                                                |
| <form><pre>page unext • _ Popundate : _ Popundate :</pre></form>                                                                                                    | Volumen:                                                       | Tomo: Número:                                                                    | ۲         | 103 2                                                                        |
| <form><pre>bedref: b location b location b locati</pre></form>                                                                                                    | (1) Página inicial:                                            | * Página final: *                                                                | ۲         | 250 268                                                                      |
| <form>read wat will be have been been been been been been been be</form>                                                                                                    | Estado de<br>publicación:                                      | * 🔿 Publicado 🛛 💿 En prensa                                                      | ۲         | Publicado O En prensa                                                        |
| <form><pre>signame image imag</pre></form>                                                                                                    | País de edición:                                               | * Reino Unido                                                                    |           | Reino Unido                                                                  |
| <form><pre>relation relation relati</pre></form>                                                                                                    | Ciudad de la<br>editorial:                                     |                                                                                  |           |                                                                              |
| <form><form><ul> <li>And the set in the set is a set is a</li></ul></form></form>                                                                                                    | Editorial:                                                     | * WILEY-BLACKWELL PUBLISHING, INC                                                | e         | The Linnean Society of London                                                |
| <pre>public product product pr</pre>                                                                                                    | (2) Año de                                                     | * 2011 Mes: * 2                                                                  | ۲         | 2011 5                                                                       |
| <form>• production of the second second</form>                                                                                                    | painicación.                                                   | Tino sonorte                                                                     |           | Tipe separte                                                                 |
| <form><form><form><ul> <li>•• Provide the set of the set of the set o</li></ul></form></form></form>                                                                                                    |                                                                | * Impreso (papel)                                                                | ۲         | intro solitoi ce                                                             |
| <text><text><text><text><text></text></text></text></text></text>                                                                                                    | (3) URL:                                                       |                                                                                  |           |                                                                              |
| <text></text>                                                                                                    | <ol> <li>Obligatorio solo</li> <li>Si seleccionó la</li> </ol> | si está publicado.<br>opción "En prensa", deberá indicar el año/mes que entró er | i prensa. |                                                                              |
| <text></text>                                                                                                    | (3) Si selecionó la o                                          | opción "On-line", deberá indicar la url correspondiente.<br>Autor                |           | Autor                                                                        |
| <text></text>                                                                                                    |                                                                | Andres Folguera (CONSEJO NAC.DE<br>INVEST.CIENTIF.Y TECNICAS / OFICINA DE        |           | Folguera, A. (CONSEJO NAC.DE<br>INVEST.CIENTIF.Y TECNICAS / OFICINA DE       |
| <complex-block>          number         number           number         number           number</complex-block>                                                                                                    |                                                                | COORDINACION ADMINISTRATIVA CIUDAD<br>UNIVERSITARIA / INSTITUTO DE ESTUDIOS      |           | COORDINACION ADMINISTRATIVA CIUDAD<br>UNIVERSITARIA / INSTITUTO DE ESTUDIOS  |
| <text></text>                                                                                                    |                                                                | ANDINOS "DON PABLO GROEBER")<br>Orts, Darío (CONSEJO NAC.DE                      |           | ANDINUS "DON PABLO GROEBER")<br>Orts, D. (CONSEJO NAC.DE INVEST.CIENTIF.Y    |
| Initial production of the set of the set of the                                                                                                    |                                                                | INVEST.CIENTIF.Y TECNICAS / OFICINA DE<br>COORDINACION ADMINISTRATIVA CIUDAD     |           | TECNICAS / OFICINA DE COORDINACION<br>ADMINISTRATIVA CIUDAD UNIVERSITARIA    |
| Spengends, Hamer (DONSED NALCE)     Spengends, H. (DONSED NALCE)       Byseling (DATA ALL ALL ALL ALL ALL ALL ALL ALL ALL                                                                                                    |                                                                | UNIVERSITARIA / INSTITUTO DE ESTUDIOS<br>ANDINOS "DON PABLO GROEBER")            |           | / INSTITUTO DE ESTUDIOS ANDINOS "DON<br>PABLO GROEBER")                      |
| CONCENTRATE AL A LATENT ALL A LATENT ALL ALL ADDRESS AND ALL ALL ADDRESS AND ALL ADDRESS AND                                                                                                    |                                                                | Spagnuolo, Mauro (CONSEJO NAC.DE<br>INVEST.CIENTIE, Y TECNICAS / DEICINA DE      |           | Spagnuolo, M. (CONSEJO NAC.DE                                                |
| Indication than is the formation of the formation of the for                                                                                                    |                                                                | COORDINACION ADMINISTRATIVA CIUDAD                                               |           | COORDINACION ADMINISTRATIVA CIUDAD                                           |
| Fight Fight LUME LUME AND FIGHT FIGHT F                                                                                                    |                                                                | ANDINOS "DON PABLO GROEBER")                                                     |           | ANDINOS "DON PABLO GROEBER")                                                 |
| <ul> <li>butters definition of the state of the state of</li></ul>                                                                                                    |                                                                | INVEST.CIENTIF.Y TECNICAS / OFICINA DE                                           |           | INVEST.CIENTIF.Y TECNICAS / OFICINA DE                                       |
| Subject 1: Standard Stress Standard Stress Standard St                                                                                                    |                                                                | UNIVERSITARIA / INSTITUTO DE ESTUDIOS                                            | 0         | UNIVERSITARIA / INSTITUTO DE ESTUDIOS                                        |
| Investignment, ynternoder of einboded general of einboded general einboded general of einboded general einboded general of einboded general einboded general of einboded general einboded general einboded general einboded general einboded general einboded general einboded general einboded general einboded general einboded general einboded general einboded general einboded general einboded general einboded general einboded general einboded general einboded geneinboded general einboded general einboded general ein                                                                                                    |                                                                | Litvak, Vanesa (CONSEJO NAC.DE                                                   | •         | Litvak, V. (CONSEJO NAC.DE                                                   |
| Dividestration / Instruction de Strubolos<br>hybridestration / Instruction de Strubolos<br>hybridestration / Instruction / Instruction /                                                                                                    |                                                                | INVEST.CIENTIF.Y TECNICAS / OFICINA DE<br>COORDINACION ADMINISTRATIVA CIUDAD     |           | INVEST.CIENTIF.Y TECNICAS / OFICINA DE<br>COORDINACION ADMINISTRATIVA CIUDAD |
| Support, Luis (CONSTONACCE<br>INVESTIGATION / INSTITUTO DE ESTUDIOS<br>DUNCESTIATION / INSTITUTO DE ESTUDIOS<br>DUNCESTIATION / INSTITUTO DE ESTUDIOS<br>DUNCESTIATION / INSTITUTO DE ESTUDIOS<br>DUNCESTIATION / INSTITUTO DE ESTUDIOS<br>DUNCESTIATION / INSTITUTO DE ESTUDIOS<br>DUNCESTIATION / INSTITUTO DE ESTUDIOS<br>DUNCESTIATION / INSTITUTO DE ESTUDIOS<br>DUNCESTIATION / INSTITUTO DE ESTUDIOS<br>DUNCESTIATION / INSTITUTO DE ESTUDIOS<br>DUNCESTIATION / INSTITUTO DE ESTUDIOS<br>DUNCESTIATION / INSTITUTO DE ESTUDIOS<br>DUNCESTIATION / INSTITUTO DE ESTUDIOS<br>DUNCESTIATION / INSTITUTO DE ESTUDIOS<br>DUNCESTIATION ADDINISTIATION DE ESTUDIOS<br>DUNCESTIATION ADDINISTIATION DE ESTUDIOS<br>DUNCESTIATION ADDINISTICO DE ESTUDIOS<br>DUNCESTIATION DE ESTUDIOS<br>DUNCESTIATION DE DESTUDIOS<br>DUNCESTIATION DE ESTUDIOS<br>DUNCESTIATION DE ESTUDIOS<br>DUNCESTIATION                                                                                                    |                                                                | UNIVERSITARIA / INSTITUTO DE ESTUDIOS<br>ANDINOS "DON PABLO GROEBER")            |           | UNIVERSITARIA / INSTITUTO DE ESTUDIOS<br>ANDINOS "DON PABLO GROEBER")        |
| Longe hard to A definition of a prime of a prime of a prim of a prim of a prim of a prime of a prime of a prime of a prime                                                                                                    |                                                                | Sagripanti, Lucía (CONSEJO NAC.DE<br>INVEST.CIENTIF.Y TECNICAS / OFICINA DE      |           | Sagripanti, L. (CONSEJO NAC.DE<br>INVEST.CIENTIF.Y TECNICAS / OFICINA DE     |
| ANDIAGS "DOLY PARLO CROBERY"         Bamose, Wagel S. (CONSED NAC.DE<br>INVEST.GENTLY, THICHAS / OFICHA DE<br>DIAGNOS "DOLY PARLO CROBERY".         WINTERSTATARA / INSTITUTO DE STUDIOS<br>ANDIAGS "DOLY PARLO CROBERY".         WINTERSTATARA / INSTITUTO DE STUDIOS<br>ANDIAGS "DOLY PARLO CROBERY".         WINTERSTATARA / INSTITUTO DE STUDIOS<br>ANDIAGS "DOLY PARLO CROBERY".         WINTERSTATARA / INSTITUTO DE STUDIOS<br>ANDIAGS "DOLY PARLO CROBERY".         WINTERSTATARA / INSTITUTO DE STUDIOS<br>ANDIAGS "DOLY PARLO CROBERY".         WINTERSTATARA / INSTITUTO DE STUDIOS<br>ANDIAGS "DOLY PARLO CROBERY".         TOTAG "CONSED NALOE<br>INVEST.GENTLA / INSTITUTO DE STUDIOS<br>ANDIAGS "DOLY PARLO CROBERY".         ************************************                                                                                                    |                                                                | COORDINACION ADMINISTRATIVA CIUDAD<br>UNIVERSITARIA / INSTITUTO DE ESTUDIOS      |           | COORDINACION ADMINISTRATIVA CIUDAD<br>UNIVERSITARIA / INSTITUTO DE ESTUDIOS  |
| Investigation of the status of the status of the statu                                                                                                    |                                                                | ANDINOS "DON PABLO GROEBER")<br>Ramos, Miquel F. (CONSEIO NAC.DE                 |           | ANDINOS "DON PABLO GROEBER") Bamos, M. (CONSEIO NAC.DE                       |
| Initiation of the status of the status o                                                                                                    |                                                                | INVEST.CIENTIF.Y TECNICAS / OFICINA DE                                           |           | INVEST.CIENTIF.Y TECNICAS / OFICINA DE<br>COORDINACION ADMINISTRATIVA CIUDAD |
| Interset A Remose (CONSIDE VALUE<br>INVESTIGATIVA TENNORS) OFTERNADE<br>COORDINATION A DUMINISTRATIVA CHOAD<br>ANDINGS TEDU FARLO GAOGUSER)       Investigation (Construction)<br>INVESTIGATIVA A INSTITUTO E SIDDIOS         reas de conocimiento y palabras clave       Investigation (Construction)<br>INVESTIGATIVA A INSTITUTO E SIDDIOS       Investigation (Construction)<br>INVESTIGATIVA A INSTITUTO E SIDDIOS         15 Ciencies de la Tierre y relacionadas con el<br>15 Stancias Biológicas<br>I Stancias Biológicas<br>I Stancias Biológicas<br>I Stancias Biológicas<br>I Stancias Biológicas       Investigative (Construction)<br>I Stancias Biológicas<br>I Stancias Biológicas<br>I Stancias Biológicas<br>I Stancias Biológicas<br>I Stancias Biológicas       Investigative (Construction)<br>I Stancias Biológicas<br>I Stancias Biológicas<br>I Stancias Biológicas<br>I Stancias Biológicas         Palabra clave       Interna y relacionadas con el<br>I Stancias Biológicas<br>I Stancias Biológicas<br>I Stancias Biológicas<br>I Stancias Biológicas<br>I Stancias Biológicas<br>I Stancias Biológicas<br>I Stancias Construction<br>I Cont size="1"<br>foce="NewCenturyShibk-Roman"><br>Cont size="1"<br>foce="NewCenturyShibk-Roman"><br>Cont size="1"<br>foce="NewCenturyShibk-Roman"><br>Cont size="1"<br>foce="NewCenturyShibk-Roman"><br>Cont size="1"<br>foce= Stanlow to flat<br>subduction sones starting in Late Cretaceous<br>for Stancia of shallow to flat<br>subduction sones starting in Late Cretaceous<br>for Stancia of shallow to flat<br>subduction sones starting in Late Cretaceous<br>for the shallow subduction sones, one<br>evenation of arc magnetism. In latest<br>Cretaceous to Eocene times, its northermoset<br>vertae contineta I interior as a result<br>of two shallow subduction sones, one<br>evenation of arc magnetism. In latest<br>Cretaceous to Eocene times, its northermoset<br>cretaceous to Eocene times, its northermoset<br>Detuced formation and Andesa Difference of Shallow to flat<br>subduction setting tha tere<br>cretaceous to Eocene                                                                                                    |                                                                | UNIVERSITARIA / INSTITUTO DE ESTUDIOS<br>ANDINOS "DON PABLO GROEBER")            |           | UNIVERSITARIA / INSTITUTO DE ESTUDIOS<br>ANDINOS "DON PABLO GROEBER")        |
| Improve the Arrive Array Array Arra                                                                                                    |                                                                | Victor A. Ramos (CONSEJO NAC.DE                                                  |           | Ramos, V.A. (CONSEJO NAC.DE                                                  |
| Inditions "Doin PARIO Exclusive"       Inditions "Doin PARIO Exclusive"         read de connectimiento y polabras clave       Inditions "Boilding cases in the second second end in the second second end in the second end in the second end in t                                                                                                    |                                                                | COORDINACION ADMINISTRATIVA CIUDAD<br>UNIVERSITARIA / INSTITUTO DE ESTUDIOS      |           | COORDINACION ADMINISTRATIVA CIUDAD<br>UNIVERSITARIA / INSTITUTO DE ESTUDIOS  |
| Trade de condumiento y palabras clave         Area de conscientes         1.5 Genetade la Terra y relacionadas con el<br>tedis Anhiente<br>1.5 de conductiones         1.5 de conductiones                                                                                                    |                                                                | ANDINOS "DON PABLO GROEBER")                                                     |           | ANDINOS "DON PABLO GROEBER")                                                 |
| Ave de consciented         1.5 Generation de la Terrar y relacionadas con el<br>hedio Ambiente<br>1.5 Generationalis d'Andrean<br>1.5 Generationalis d'Andrean<br>1.5 Generation and Andrean<br>1.5 Generation and Andrean<br>1.5 Generation 1.5 Contractional<br>1.5 Generation 1.5 Contractional<br>1.5 Generation 1.5 Contractional<br>1.5 Generation 1.5 Contractional<br>1.5 Generation 1.5 Contractional<br>1.5 Generation 1.5 Contractional<br>1.5 Generation 1.5 Contractional<br>1.5 Generation 1.5 Contractional<br>1.5 Generation 1.5 Contractional<br>1.5 Createcous to lat 1.5 Contractional<br>1.5 Createcous to lat 1.5 Contractional<br>1.5 Createcous times. The first<br>1.5 Createcous times. The first very of the<br>1.5 Createcous times. The first very of the<br>1.5 Createcous times. The first very of the<br>1.5 Createcous times. The first very of the<br>1.5 Createcous times. The first very of the<br>1.5 Createcous times. The first very of the<br>1.5 Createcous times. The first very of the<br>1.5 Createcous times. The first very of the<br>1.5 Createcous times. The first very of the<br>1.5 Createcous times. The first very of the<br>1.5 Createcous times. The first very of the<br>1.5 Createcous times.                                                                                                    | meas de conoc                                                  | ninento y palabras clave                                                         |           |                                                                              |
| <ul> <li>Is denotes the second second se</li></ul>                                                                                                    |                                                                | Area de conocimiento<br>1.5 Ciencias de la Tierra y relacionadas con el          |           | Area de conocimiento                                                         |
| 1.5.6 Gendegia         1.5.16 Gendegia         1.5.16 Gendegia<                                                                                                    |                                                                | Medio Ambiente     1.5.6 Geología                                                | E         | 1.5 Ciencias de la Tierra y relacionadas con el<br>Medio Ambiente            |
| Palabras ckw +<br><u>INITIAND MASSIFS</u><br><u>INITIAND MASSIFS</u><br><u>INITIAND</u> |                                                                | 1.6 Ciencias Biológicas<br>1.6.16 Otros Tópicos Biológicos                       |           | 1.5.6 Geología                                                               |
| Palabras ckw: *           ANDEAD UPLIFY       Palabra daw         Image: Contraction in the image: Contraction in the image: Contraction in the                                                                                                    |                                                                | Palabra claue                                                                    |           |                                                                              |
| <pre>industries industries indust</pre>                                                                                                    | Dalahras clave:                                                | ANDEAND UPLIFT                                                                   |           | Palabra clave                                                                |
| UOLGANESA         bstract or resument         The southern Andes were created by two<br>main cycles of shallow to flat subduction<br>settings that were followed by steepening<br>subduction tones starting in late Cretaceous<br>times. The first wave of contractional<br>deformation and Andean uplift migrated<br>through the continental interior as a result<br>of two shallow subduction scores, one<br>developed between 36 and 39°S and the other<br>between 40 and 46°S, associated with the<br>expansion of are magnetism. In lates<br>cretaceous to Eccene times, its northernmost       Image: The Start and the start<br>subduction settings that were<br>derived from (p) subduction settings that were<br>derived from (p) subduction settings that were<br>subduction settings that were<br>subduction settings that were the subduction settings that were<br>derived from (p) subduction settings that were<br>subduction settings that were the subduction settings that were<br>subduction settings that were the subduction settings that were<br>subduction settings that were the subduction settings that were<br>subduction settings that were the subduction settings that were the subd                                                                                                    | Falabias Clave.                                                | SHALLOW SUBDUCTION                                                               | C         | Tectonics                                                                    |
| betract or resumen The southern Andes were created by two main cycles of shallow to flat subduction settings that were followed by steepening subduction tones starting in Late Cretaceous times. The first wave of contractional deformation and Andean uplit migrated through the continental interior as a result of two shallow to flat were developed between 36 and 39'S and the other between 40 and 46'S, associated with the expansion of arc magmatism. In latest Cretaceous to Eccene times, its northernmost will text o texto completo *Folguera_et_al big big_1687.pdf Modifice Work                                                                                                    |                                                                | VOLCANISM                                                                        |           |                                                                              |
| The southern Andes were created by two<br>main cycles of shallow to flat subduction<br>settings that were followed by steepening<br>subduction sones starting in Late Cretaceous<br>times. The first wave of contractional<br>deformation and Andean uplit migrated<br>through the continental interior as a result<br>of two shallow subduction sones, one<br>developed between 36 and 39°S and the other<br>between 40 and 46°S, associated with the<br>expansion of arc magmatism. In latest<br>Cretaceous to Eccene times, its northernmost v<br>all text o texto completo<br>*Folguera_et_al<br>minar<br>Modificer Votes                                                                                                    | Abstract o resu                                                | men                                                                              |           |                                                                              |
| <pre>settings that were followed by steepening subduction sones starting in late Ceteaceous thread through the continental interior as a result of two shallow subduction zones, one developed between 36 and 39'S and the other between 40 and 46'S, associated with the expansion of acr magmentism. In latest Cretaceous to Eccene times, its northernmost will text o texto completo *Folguera_et_al * bij_1687.pdf Modifice Voice</pre>                                                                                                    | The south<br>main cycles                                       | ern Andes were created by two of shallow to flat subduction                      |           | <font <br="" size="1">face="NewCenturySchlbk-Roman"&gt;</font>               |
| subduction cones starting in Late Cretaceous<br>times. The first wave of contractional<br>deformation and Andean uplift migrated<br>through the continental interior as a result<br>of two shallow subduction zones, one<br>developed between 36 and 39°S and the other<br>between 40 and 46°S, associated with the<br>expansion of arc magnetism. In latest<br>Cretaceous to Eocene times, its northernmost v<br>ull text o texto completo<br>* Folguera_et_al<br>mmar<br>Modificer Vewe Modificer Vewer<br>Modificer Vewer<br>Modificer V                                                                                                    | settings th                                                    | at were followed by steepening                                                   |           | <font <="" size="1" td=""></font>                                            |
| deformation and Andean uplift migrated<br>through the continental interior as a result<br>of two shallow subduction zones, one<br>developed between 36 and 39°S and the other<br>between 40 and 46°S, associated with the<br>expansion of arc magnetism. In latest<br>Cretaceous to Eocene times, its northernmost ↓<br>ull text o texto completo<br>*Folguera_et_al                                                                                                    | subduction<br>times. The                                       | zones starting in Late Cretaceous                                                |           | face="NewCenturySchlbk-Roman"><br>The southern                               |
| through the continental interior as a result<br>of two shallows subduction scenes, one<br>developed between 36 and 39°S and the other<br>between 40 and 46°S, associated with the<br>expansion of arc magmatism. In latest<br>Cretaceous to Eccene times, its northernmost v<br>ull text o texto completo<br>*Folguera_et_a                                                                                                    | deformation                                                    | and Andean uplift migrated                                                       |           | Andes were created by two main                                               |
| developed between 36 and 39°5 and the other<br>between 40 and 45°3, associated with the<br>expansion of arc magnetism. In lates and the<br>Cretaceous to Eccene times, its northernmost w       derived from (p) < (p) its<br>align="left">>teepening<br>subduction zones starting in<br>Late Cretaceous times. The first w         "Folguera_et_al       bj_1687.pdf         mnar       Modificer Woder                                                                                                    | through the<br>of two shal                                     | continental interior as a result<br>low subduction zones, one                    | U         | cycles of shallow to flat<br>subduction settings that were                   |
| petreen 40 and 40°3, associated with the expansion of arc magnetism. In latest cycle aceous to Eccene times, its northernmost v Late Cretaceous times. The first v ull text o texto completo *Folguera_et_al bij_1687.pdf mmax Modificer Very                                                                                                    | developed b                                                    | etween 36 and 39°S and the other                                                 |           | derived from <p< td=""></p<>                                                 |
| Cretaceous to Eocene times, its northernmost v Late Cretaceous times. The first v<br>ull text o texto completo<br>*Folguera_et_al<br>minar Modificar Volve                                                                                                    | between 40<br>expansion o                                      | and 46°S, associated with the<br>f arc macmatism. In latest                      |           | align="left">steepening<br>subduction zones starting in                      |
| ull text o texto completo *Folguera_et_al minar  Modificar Volve                                                                                                    | Cretaceous                                                     | to Eccene times, its northernmost                                                |           | Late Cretaceous times. The first                                             |
| * Folguera_et_al  Modificar  Modificar  Wolve                                                                                                    | Full text o texto                                              | o completo                                                                       |           |                                                                              |
| minar Modificar Volve                                                                                                    | *Folguera_e                                                    | et_al                                                                            | ۲         | bij_1687.pdf                                                                 |
|                                                                                                    | liminar                                                        |                                                                                  |           | Modificat                                                                    |
|                                                                                                    |                                                                |                                                                                  |           | riourical Turro                                                              |

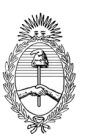

Ministerio de Ciencia, Tecnología e Innovación Productiva Consejo Nacional de Investigaciones Científicas y Técnicas

#### **ANEXO**

La pantalla de unificación tiene dos columnas, **a la izquierda** se mostrará el artículo que quedará como **el artículo unificado**. **A la derecha**, se mostrará el **artículo que se selecciona** en la primer parte de la pantalla para la unificación.

Si existen diferencias entre el artículo de la izquierda y el artículo de la derecha se mostrará una flecha la cual se utiliza para pasar el dato de derecha a izquierda, siempre y cuando el dato de la derecha esté más completo o más correcto que el de la izquierda.

Los datos de la columna de la derecha se irán modificando cada vez que hagamos click en las flechas de los datos que queremos unificar.

Tener en cuenta que los datos que se muestran a la izquierda son los que formarán parte del artículo unificado una vez presionado el botón guardar.

Si no hubiera diferencias entre el lado izquierdo y el derecho, solo se debe presionar el botón guardar quedando el artículo unificado.

# Nota: Una vez copiado el dato, la única forma de deshacer la acción es no guardando el cambio o cambiando la producción individual seleccionada en la primer parte de la pantalla de unificación.

Finalmente luego de controlar la información se debe presionar el botón "Guardar" y de está forma los artículos pasarán a estar unificados y se lo identificará con el color verde.

Nota: El titular no puede editar los datos a unificar. Si alguno de los datos no fuera correcto o no estuviera completo, se le deberá solicitar al que lo ingresó que corrija o complete el dato en el Banco de Datos de Actividades Científicas y Tecnológicas. La solicitud de corrección de los datos deber realizarse antes de efectuar la unificación, en caso contrario no se verá reflejada en el informe.

ANFXO

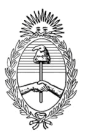

# Ministerio de Ciencia, Tecnología e Innovación Productiva Consejo Nacional de Investigaciones Científicas y Técnicas

| Filtro de búsqueda Titulo: Unificados: Únicos: Ignoradas: V Referencias: Registros unificados Registros únicos Registros ignoradas Unificar Un registro encontrado. 1 Acciones Año  Título  Autores Revista Editorial  Ing por Sel                                                                  |
|----------------------------------------------------------------------------------------------------|
| Filtro de búsqueda Título: Unificados: Únicos: Ignoradas: ✓ Referencias: Registros unificados Registros únicos Registros ignoradas Unificar Un registro encontrado. 1 Acciones Año  Título  Autores Revista Editorial  Ing por Sel                                                                  |
| Título:                                                                                                    |
| Unificados:       Únicos:       Ignoradas:       Pegistros unificados       Pegistros únicos       Registros únicos       Registros únicos       Registros únicos       Wolver         Unificar       Un registro encontrado. 1       Volver       Volver         Acciones       Año ÷       Título |
| Referencias: Registros unificados Registros únicos Registros ignoradas Unificar Un registro encontrado.1 Acciones Año  Título  Autores Revista Editorial  Ing por Sel                                                                                                    |
| Unificar<br>Un registro encontrado.1<br>Acciones Año‡ Título \$ Autores Revista\$ Editorial \$ Ing.por Sel                                                                                                    |
| Unificar<br>Un registro encontrado.1<br>Acciones Año‡ Título ‡ Autores Revista‡ Editorial ‡ Ing.por Sel                                                                                                    |
| Un registro encontrado.1<br>Acciones Año‡ Título ‡ Autores Revista‡ Editorial ‡ Ing por Sel                                                                                                    |
| Acciones Año 🗢 Título 🗢 Autores Revista 🗘 Editorial 🗢 Ing por Sel                                                                                                    |
|                                                                                                    |
| Restablecer 2009 deslizamientos de la cordillera nequina al sur González Díaz, E., y Revista Asociación FOLGUERA TELICHEVSKY, de la A Geol AND                                                                                                    |
| Un registro encontrado.1                                                                                                    |
| Unificar                                                                                                    |

Si se considera que un artículo no corresponde presentarlo en el informe PIP, este puede ser ignorado mediante el siguiente procedimiento:

Para ignorar un artículo se debe presionar el link "Ignorar" que se encuentra en la primera columna de la grilla de artículos.

Si desea restablecer un artículo ignorado, deberá ir al filtro de búsqueda, realizar dicha acción por estado "Ignoradas" y ahí podrá restablecer los artículos, mediante el link "Restablecer"

# SOBRE LA PRESENTACION

## •La Presentación será solamente de forma Electrónica

El sistema permite visualizar e imprimir durante la preparación versiones preliminares o borradores. Para esta visualización e impresión el sistema invoca al Acrobat Reader que debería estar disponible en su PC.

Después de verificados los datos registrados y **adjuntado la carátula firmada y el anexo (que se encuentra a continuación)** y dentro del plazo establecido a tal efecto, envíe el informe completo utilizando el botón "Enviar Presentación" ubicado en la pantalla principal.

Una vez enviado "electrónicamente", el informe no podrá modificarse. A partir de esta convocatoria no se aceptarán carpetas.

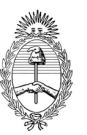

ANEXO

# Anexo Proyectos de Investigación Plurianual 2014-2014

# **PROYECTO PIP N°:**

TÍTULO DEL PROYECTO:

.....

# **APELLIDO Y NOMBRES DEL DIRECTOR:**

.....

- 1. EN QUE MEDIDA CONSIDERA QUE EL DESARROLLO DEL PROYECTO HA CONTRIBUIDO AL OBJETIVO GENERAL PLANTEADO?
- 2. INDIQUE EL PORCENTAJE EN QUE SE HAN CUMPLIDO LOS OBJETIVOS ESPECÍFICOS.
- 3. SEÑALE LOS ASPECTOS RELEVANTES O LOGROS QUE DESEARÍA DESTACAR SOBRE LA EJECUCIÓN DEL PROYECTO.
- 4. INDIQUE LAS DIFICULTADES ENCONTRADAS EN EL DESARROLLO DEL PLAN DE TRABAJO Y ACTIVIDADES (no más de una carilla).
  - 4.1 Articulación del grupo de trabajo
  - 4.2 Aspectos económicos financieros
  - 4.3 Importaciones
  - 4.4**Otros**
- 5. OTROS ASPECTOS QUE QUISIERA DESTACAR NO CONSIDERADOS ANTERIORMENTE.